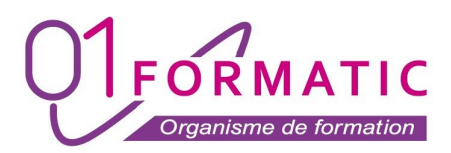

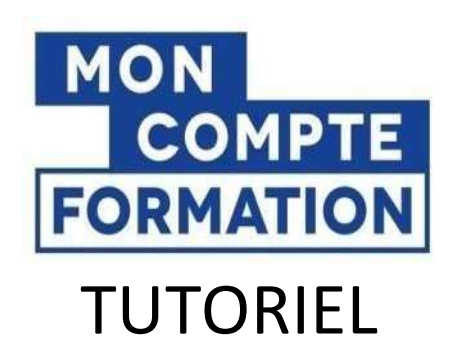

# LES ETAPES POUR VOUS INSCRIRE EN FORMATION

- 1 Créer un compte sur www.ameli.fr
- 2 Créer un compte sur www.moncompteformation.gouv.fr
- 3 S'inscrire en formation chez 01Formatic

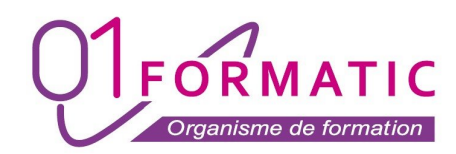

### 1 – Créer un compte sur www.ameli.fr

- Aller sur https://www.ameli.fr/ et cliquer sur « COMPTE AMELI »

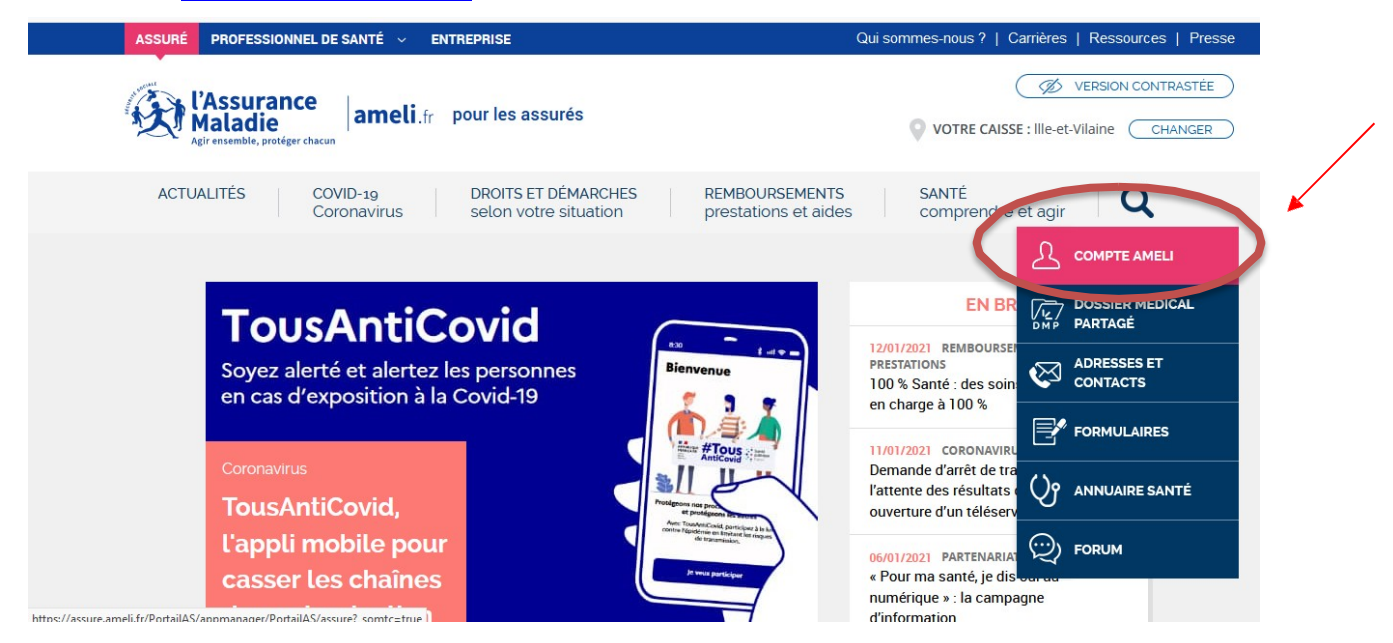

- Cliquer sur « Créer un compte » :

J'accède à mon compte ameli

| Mon numèro de sécurité sociale                  |
|-------------------------------------------------|
| Où trouver mon numéro de sécurité sociale ?     |
| Mon code personnel (ou provisoire à 4 chiffre 🕵 |
| Code oublié ?                                   |
| ME CONNECTER                                    |
| OU                                              |
| S'identifier avec<br>FranceConnect              |
| Qu'est-ce que FranceConnect ?                   |
| Premié e visite ? Créer un compte               |
|                                                 |

- Compléter les informations demandées :
  - Vos coordonnées (nom, N° de sécurité social, date naissance, code postal)
  - Vos identifiants bancaires (noté sur votre RIB)
  - Votre adresse mail et votre mot de passe

- Vous recevrez ensuite un e-mail d'AMELI pour valider votre compte en cliquant sur le lien indiqué dans l'e-mail

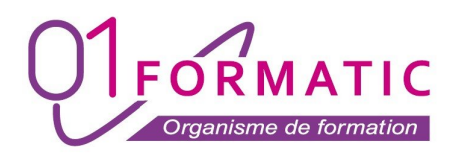

## 2 - Créer un compte sur www.moncompteformation.gouv.fr

- Se connecter sur le site www.moncompteformation.gouv.fr
- Cliquer sur le bouton « Se connecter ».

| JE CONSULTE ET<br>J'UTILISE MES DROITS<br>POUR LA FORMATION                                                           | JE TROUVE<br>UNE FORMATION<br>ET JE M'INSCRIS |
|----------------------------------------------------------------------------------------------------|-----------------------------------------------|
| Ils sont mis à jour chaque année en fonction<br>de votre activité et de votre temps de travail.<br>Je crée mon compte | Q Formation, métier, compétence               |
|                                                                                                    | En centre de formation Formation à distance   |
|                                                                                                    | ♥ Ville ou code postal →                      |
|                                                                                                    |                                               |

- Cliquer sur l'icône « S'identifier avec FranceConnect».

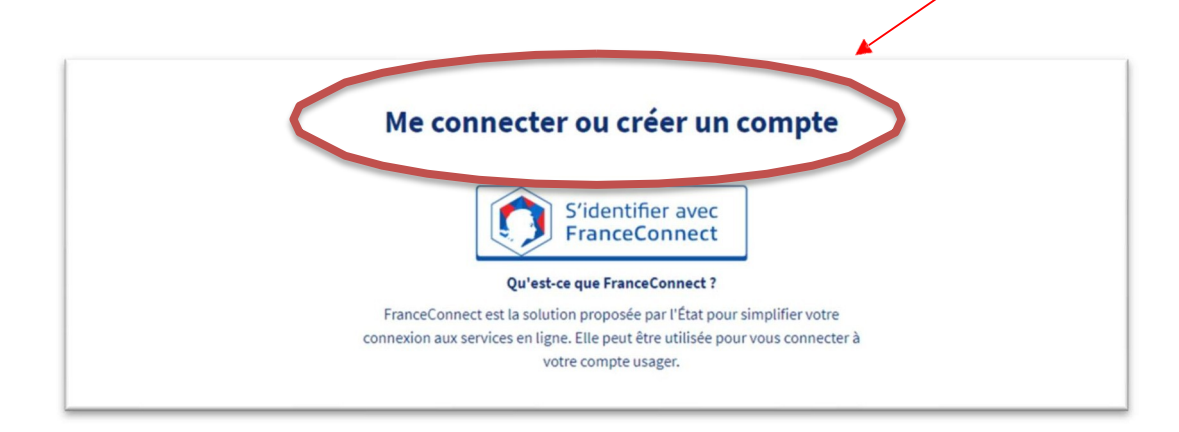

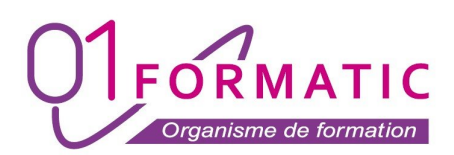

- Cliquer sur « L'Assurance Maladie »

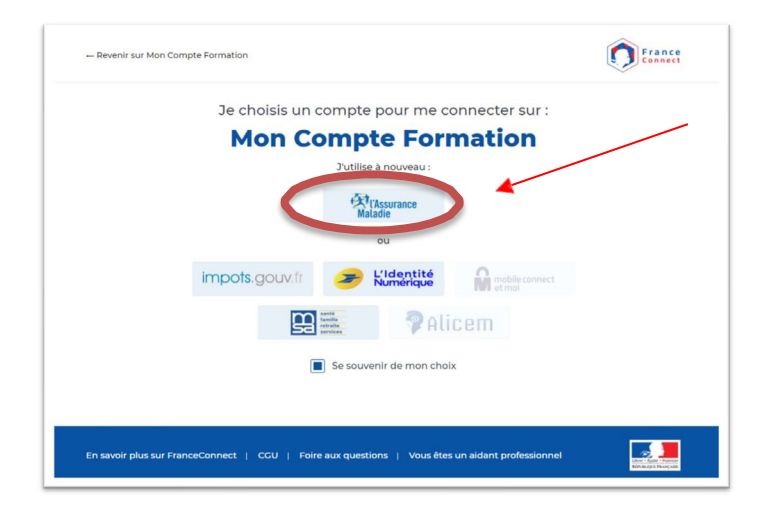

Renseigner votre N° Sécurité Sociale et votre mot de passe. Cliquer sur
 « ME CONNECTER »

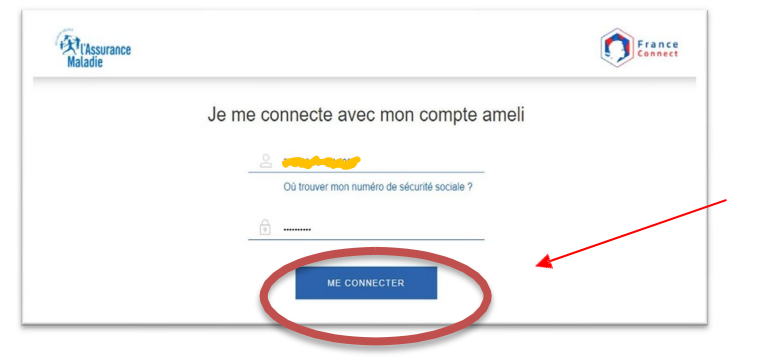

- Cliquer sur « Continuer sur Mon Compte Formation »

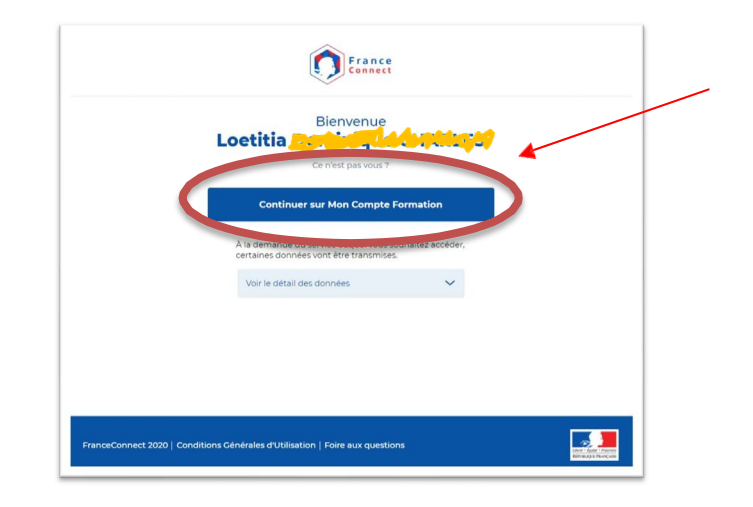

 Compléter tous les champs demandés : N° de sécurité sociale, nom, prénom, téléphone, , adresse postale, adresse e-mail

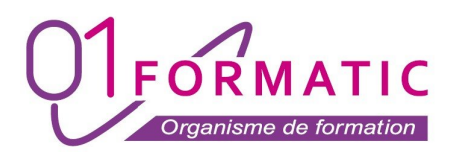

### 3 – S'inscrire en formation chez 01Formatic

- Cliquer sur « rechercher une formation » sur le moteur de recherche de Mon Compte Formation :

- Indiquer le code de la formation souhaitée
- Choisir « Formation à distance et cliquer sur « Trouver ».

| Rechercher une formation | Ass droits formation Mes dossi | ers de formation Compr | rendre la formation |                |         |
|--------------------------|--------------------------------|------------------------|---------------------|----------------|---------|
| Trouver upo for          | mation                         |                        |                     |                |         |
| professionnelle          | mation                         |                        |                     |                |         |
| Q photoshop              | جر «                           | ) En centre de forr    | nation Formati      | ion à distance | Trouver |
|                          |                                | Ville ou code          | e postal            | 7              |         |
|                          |                                |                        |                     |                |         |

Exemples de recherche que vous pouvez effectuer :

- Les INCONTOURNABLES de l'informatique 1FCLE24
- BUREAUTIQUE Pack Office 1FCBU24
- BUREAUTIQUE GOOGLE WORKSPACE 1FCGG24
- PHOTOSHOP pour le traitement de l'mage 1FCAM30
- SKETCHUP pour décoration intérieure home-staging 1FCDH28
- CREATION SITE INTERNET 1FCSW22
- TOEIC pour la formation anglais 1FCAS24
- Cliquer sur la formation choisie (par exemple la formation bureautique Word et Excel)

| par 01FORMATIC                                                                                                    |                                                      |  |  |  |
|----------------------------------------------------------------------------------------------------|------------------------------------------------------|--|--|--|
| Informations clés                                                                                                    | Prix de la formation                                 |  |  |  |
| 0 20h                                                                                                    | Prix de la formation, frais d'examen inclus 2.400,00 |  |  |  |
| A distance                                                                                                    |                                                      |  |  |  |
| Bâtiment non conforme aux normes d'accessibilité                                                                                                    |                                                      |  |  |  |
| PCIE - Passeport de compétences informatique européen                                                                                                    | Aides au financement                                 |  |  |  |
| Les points forts de cette formation                                                                                                    | Me connecter                                         |  |  |  |
|                                                                                                    |                                                      |  |  |  |
| Formation personnalisée et individualisée. Fourniture d'un ordinateur équipé<br>complet et neuf pour un suivi optimal de la formation. 100% finançable par le<br>XIE/CPF | Inscription à cette formation                        |  |  |  |

01Formatic est une marque de AAF Formation.

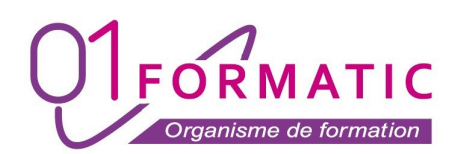

#### S'inscrire à la session de la formation en cliquant sur « créer mon dossier d'inscription »

### (1FCBU24) Formation Bureautique Pack Office - Certification IDCL/PCIE

| nformations clés<br>Õ 20 h                                                                                                    | Prix de la formation<br>Prix de la formation, frais d'examen inclus 2400,00 €        |
|----------------------------------------------------------------------------------------------------|--------------------------------------------------------------------------------------|
| A disuance     Bâtiment non conforme aux normes d'accessibilité     PCIE - Passeport de compétences informatique européen                                                                                       | Aides au financement                                                                 |
| Les points forts de cette formation<br>Formation personnalisée et individualisée. Fourniture d'un ordinateur équipé<br>complet et neur pour un suivi optimal de la formation. 100% finançable par le<br>DIF/CPF | Me connecter                                                                         |
| Description détaillée > Points forts, objectifs, contenu,                                                                                                    | Du 11/01/2021 au 31/01/2023<br>* Session garantie<br>Créer mon dossier d'inscription |
|                                                                                                    | Informations pratiques > Contact et lieu de formation, transport,                    |

 Vous arrivez sur cette page vous indiquant que votre dossier d'inscription a été transmis à l'organisme de formation.

(exemple)

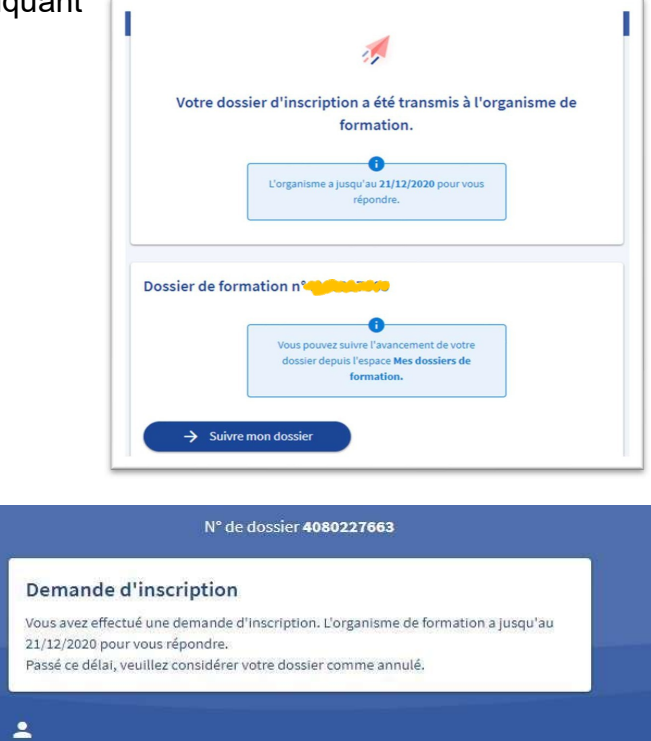

- Une fois votre demande effectuée sur Mon Compte Formation, **nous vous** invitons à nous contacter par téléphone afin de procéder à la validation finale de votre dossier au 05 86 79 90 20

Informations